# gmînî

# HDR900D

FullHD 1080р Мультимедийный проигрыватель с функцией просмотра и записи цифрового телевидения DVB-T

РУКОВОДСТВО ПОЛЬЗОВАТЕЛЯ

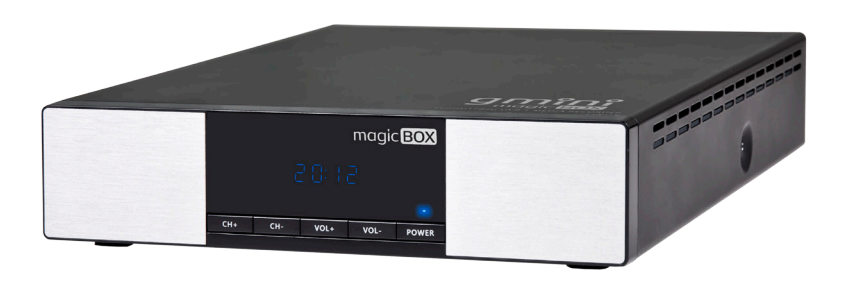

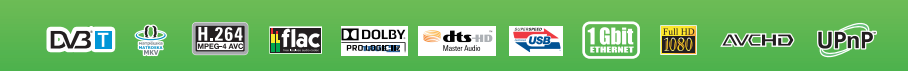

# Содержание

| Общие меры безопасности                                 | 5  |
|---------------------------------------------------------|----|
| Комплект поставки                                       | 7  |
| Создание разделов и форматирование жесткого диска из ОС | 8  |
| Первое включение                                        | 9  |
| Форматирование жесткого диска                           | 10 |
| Интерфейс                                               | 11 |
| Пульт дистанционного управления                         | 12 |
| Подключение устройств                                   | 14 |
| Подключение к компьютеру                                | 16 |
| Базовые операции                                        | 18 |
| Проводник                                               | 18 |
| Просмотр видео                                          | 19 |
| Прослушивание музыки                                    | 21 |
| Просмотр фотографий                                     | 23 |
| Операции с файлами                                      | 25 |
| Настройка ТВ-каналов                                    | 26 |
| Автоматический поиск                                    | 26 |
| Поиск каналов в ручном режиме                           | 27 |
| Использование EPG                                       | 28 |
| Запись                                                  | 29 |
| Обычная запись                                          | 29 |
| Запись по расписанию в ручном режиме                    | 30 |
| Сдвиг во времени                                        | 31 |
| Настройка сетевого соединения                           | 32 |
| Беспроводная сеть                                       | 33 |
| Воспроизведение файлов по сети                          | 34 |
| Настройки                                               | 36 |
| Система                                                 | 36 |
| Аудио                                                   | 39 |
| Видео                                                   | 40 |
| Разное                                                  | 42 |
| Виртуальный ПДУ и торрент-клиенты                       | 44 |
| Виртуальный ПДУ                                         | 44 |
| Bit Torrent                                             | 44 |
| Transmission                                            | 45 |
|                                                         |    |

| Обновление прошивки        | 47 |
|----------------------------|----|
| Устранение неисправностей  | 49 |
| Технические характеристики | 50 |

## Общие меры безопасности А Внимание!

Перед тем, как начать работу с плеером Gmini MagicBox HDR900D, пожалуйста, внимательно прочтите это руководство пользователя и храните его под рукой для дальнейшего использования.

#### 🖹 Источник питания

 Используйте с плеером блок питания с характеристиками, указанными в спецификации.

#### 🖹 Перегрузка электрической сети

 Не допускайте перегрузки электрической сети разветвителями, удлинителями и другими адаптерами питания, поскольку это может привести к пожару или поражению электрическим током.

#### Воздействие жидкости

- Не допускайте попадание жидкости на поверхность или внутрь корпуса плеера - это может привести к пожару или поражению электрическим током.
- Не ставьте на плеер или рядом с ним емкости с жидкостью.

#### 🗎 Вентиляция

- Не заслоняйте вентиляционные отверстия на задней панели плеера, для обеспечения нормального доступа воздуха внутрь корпуса.
- Не устанавливайте электронные устройства на верхнюю панель плеера.

#### 🖹 Дополнительные устройства

• Не используйте с плеером любые неподдерживаемые устройства – это может привести к поломке плеера.

#### 🖹 Подключение плеера к телевизору

 Отключите плеер от сети переменного тока перед подключением (отключением) к телевизору. Невыполнение этого условия может привести к поломке плеера или телевизора.

#### 🖹 Установка

• Установите плеер в месте, не подверженном воздействию солнечных лучей, дождя, молнии. Избегайте установки

плеера вблизи отопительных приборов.

#### 🗎 Ремонт

Обращайтесь для осуществления обслуживания устройства к квалифицированному сервисному персоналу.

#### 🔺 Внимание!

Во избежание потери важных данных, периодически проводите резервное копирование системы и важных данных. Производитель плеера не несет ответственности за все виды потерь данных и не оказывает поддержки по восстановлению данных.

# Комплект поставки

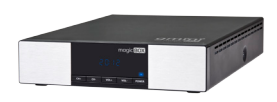

Плеер

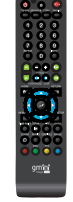

Пульт ДУ

Supergard Supergard

Батарейки для пульта ДУ

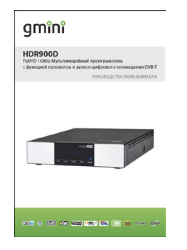

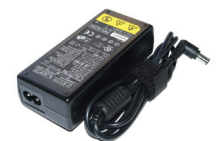

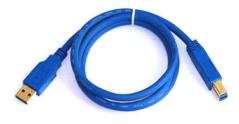

Руководство пользователя

Блок питания USB-кабель для подключения к ПК

| gmînî                                                                                                    | mogic BOX                                                        |
|----------------------------------------------------------------------------------------------------|------------------------------------------------------------------|
| ГАРАНТИЙ                                                                                                    | ный талон                                                        |
| Mograc                                                                                                    | 100                                                              |
| Cepebool acrosy                                                                                                    |                                                                  |
| Зетранк 🖽 🛙                                                                                                    |                                                                  |
| lleura toproted oproteinage                                                                                                    | ic Morae<br>areata                                               |
| Подина продовак                                                                                                    |                                                                  |
| Type reporting 12 sections i and the<br>product framed in Network with the<br>Continuence reported in the control<br>prime of an elever | ана Барлаг улан қата клам<br>1998 -<br>Балаласқ қаққа, і жана жа |
| ficanos responsese                                                                                                    |                                                                  |
| Beenseend the neuroscenety                                                                                                    | та релига в реб-учанось мос вока.                                |
| Co contractor                                                                                                    | Charlower operations and                                         |
| No summer                                                                                                    | into its Owings Milli Code Inday Mill                            |
| 60.04                                                                                                    |                                                                  |
| Stress - CIPCO. Knowned ing                                                                                                    | 2.1 rtp.3: (Environment v 1968 pr 2005)                          |
| 10-101, (00-11-001 (00-10-                                                                                                    | per of the spin a                                                |
|                                                                                                    |                                                                  |

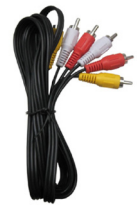

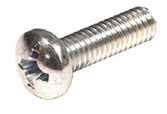

Гарантийный талон Композитный AV-кабель Винты для крепления жесткого диска

# Создание разделов и форматирование жесткого диска из ОС

#### \rm Внимание!

Даже если ваш плеер укомплектован жестким диском при продаже, вам все равно необходимо выполнить форматирование диска перед началом использования плеера. В данном разделе описывается форматирование жесткого диска из операционной системы Windows<sup>™</sup> ХР. Чтобы отформатировать диск из другой операционной системы, обратитесь к руководству пользователя для этой системы. Для форматирования жесткого диска из операционной системы Windows<sup>™</sup> ХР следует:

- Убедиться, что вы зашли в ОС под учетной записью администратора. В противном ОС не позволит вам внести изменения.
- 2. Подключить плеер к компьютеру (см. раздел «Подключение к компьютеру»).
- Зайти в Панель управления (Пуск Настройка Панель управления), открыть пункт Администрирование и запустить Управление компьютером (или щелкнуть правой кнопкой мыши по иконке Мой компьютер и выбрать пункт Управление).
- 4. В правой части открывшегося окна выбрать пункт Управление дисками.
- В правой части окна выберите из списка требуемый диск и, щелкнув по нему правой кнопкой мыши, выберите пункт Создать раздел.
- 6. В появившемся окне нажмите кнопку **Далее**, выберите опцию **Основной раздел** и снова нажмите **Далее**.
- 7. В последующих окнах мастера установки задайте размер раздела, букву раздела и файловую систему.
- 8. Отформатируйте созданный раздел и нажмите Готово.

#### \rm Внимание!

В качестве файловой системы необходимо выбрать NTFS. Плеером поддерживается система FAT32, однако стабильная работа с ней не гарантируется.

# Первое включение

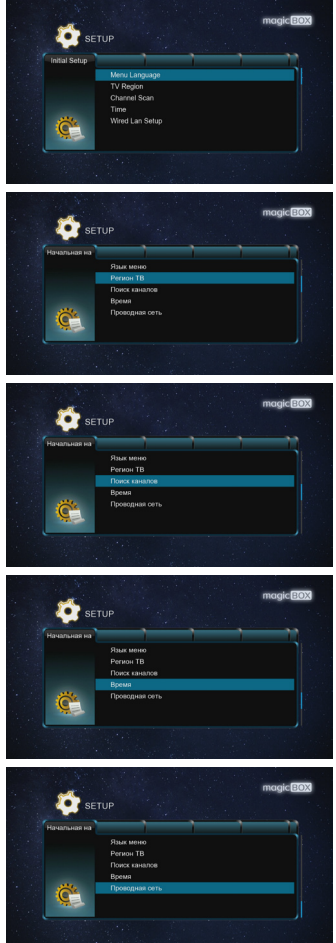

После первого включения плеера необходимо выполнить базовые настройки:

- Выбрать язык меню.
- Выбрать регион вещания DVB-T телевидения.
- Выполнить автоматический или ручной поиск телевизионных каналов.
- Установить текущую дату и время.
- Настроить проводную сеть.

Сеть в плеере можно настроить как в ручном режиме, так и получить IP автоматически.

# Форматирование жесткого диска

Для форматирования жесткого диска из меню плеера:

<image><complex-block><complex-block>

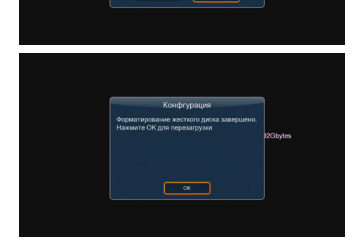

- Зайдите в настройки системы и выберите форматирование жесткого диска (Настройки – Система – Формат).
  - Введите пароль (по умолчанию **0000**) и выберите жесткий диск. Подтвердите форматирование жесткого диска нажатием кнопки **ОК**.
- Настройте размер раздела для записи телевизионных передач и нажмите кнопку **Формат** для начала форматирования.

#### 🔺 Внимание!

При форматировании жесткого диска все данные на нем будут утеряны!

# Интерфейс

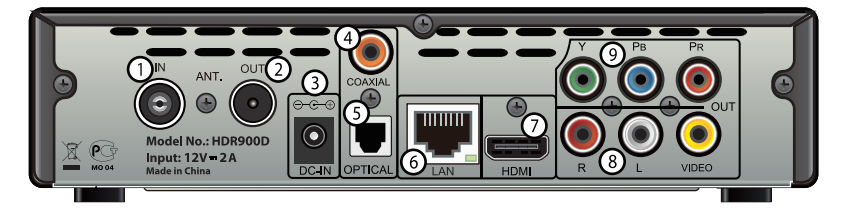

- 1. Антенный вход DVB-T (аналоговое TB не поддерживается).
- 2. Антенный выход.
- 3. Вход для блока питания 12 В 2 А.
- 4. Коаксиальный (цифровой) аудиовыход.
- 5. Оптический (цифровой) аудиовыход.
- 6. Сеть Ethernet (1 Гбит/с).
- 7. Цифровой видео/аудио выход HDMI 1.3.
- Композитный видеовыход и аудиовыход левый/правый стерео.
- 9. Компонентный видеовыход.

Боковая панель:

- Порт USB 3.0 Target (PC);
- Порт USB 2.0 Host x 2 штуки.

# Пульт дистанционного управления

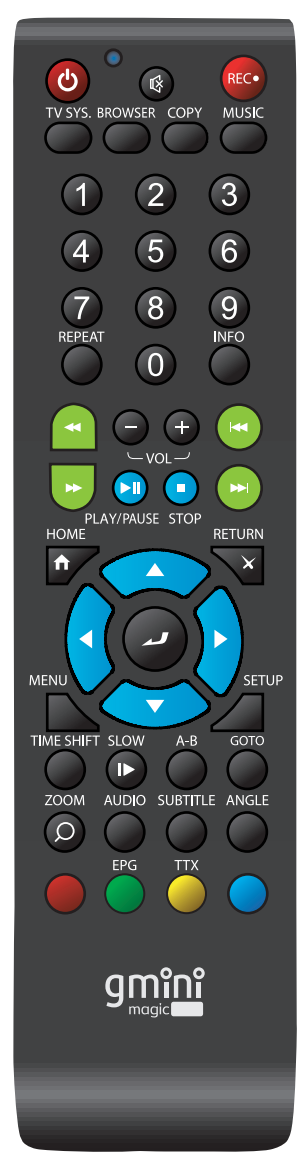

POWER 🔮 Включение и выключение плеера MUTE 🛛 Выключение звука RFC 🔤 Запись TV SYS. 🗢 Смена режима видео BROWSER Проводник COPY Операции с файлами MUSIC 👄 Музыка Цифровые кнопки 0 - 9 🕲 RFPEAT 🔵 Переключение режимов повтора INFO 🔵 Доступ к информации (где это возможно) RFW 🤷 Перемотка назад FF 🔽 Перемотка вперед Регулировка громкости звука PRFV 🔘 Переход к предыдущему файлу NFXT 🖸 Переход к следующему файлу Пуск/пауза PLAY/PAYSE O Остановка воспроизведения STOP O HOMF 🔽 Главное меню Кнопка возврата RFTURN 🔽 0 Навигационная клавиша FNTFR 🕗 Ввод MENU 🕟 Контекстное меню SETUP ⊿ Настройки TIME SHIFT Сдвиг по времени SLOW 🖸 Замедленное воспроизведение Воспроизведение отрезка записи A - B 🔵 Переход к конкретной точке записи GOTO O ZOOM 🕥 Уменьшение и увеличение изображения Выбор звуковых дорожек AUDIO O SUBTITLE • Выбор субтитров Выбор угла обзора ANGLE 🔵 Красная функциональная кнопка • EPG / Зеленая функциональная кнопка EPG 🔵 TTX 🔵 Телетекст / Желтая функциональная кнопка Синяя функциональная кнопка  $\mathbf{O}$ 

# Подключение устройств

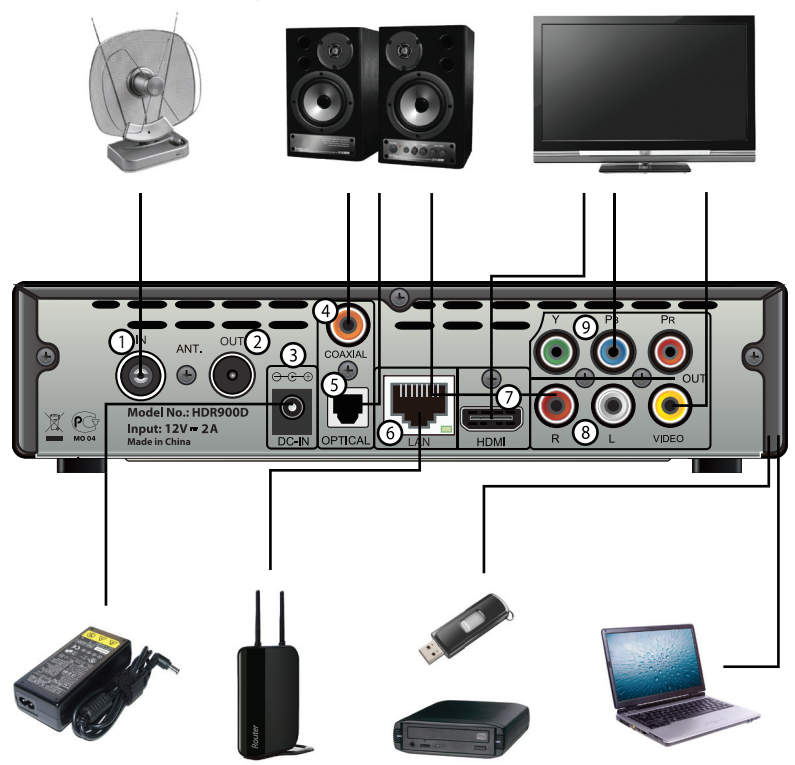

#### 🖹 Подключение антенны

Подключите антенну к антенному входу плеера (соединение 1). В случае если вы также хотите подключить антенну к телевизору, соедините специальным шнуром (не входит в комплект поставки) антенный выход плеера и антенный вход телевизора (соединение 2).

### 🖹 Подключение плеера к телевизору или видеопанели

Выберите наиболее подходящий для вас способ подключения плеера к телевизору:

· соединение с помощью композитного кабеля (соединение 8);

- соединение с помощью компонентного кабеля (соединение 9);
- соединение с помощью HDMI-кабеля (соединение 7, рекомендуется).

#### 🗎 Подключение плеера к аудиосистеме

Выберите наиболее подходящий для вас способ подключения плеера к аудиосистеме:

- соединение с помощью стерео кабеля (соединение 8);
- соединение с помощью цифрового коаксиального кабеля (соединение 4);
- соединение с помощью цифрового оптического кабеля (соединение 5);
- соединение с помощью HDMI-кабеля (соединение 7).

#### 🖹 Подключение к компьютеру

В случае необходимости подключите плеер к компьютеру с помощью USB-кабеля (порт USB 3.0 на боковой панели).

#### 🗎 Подключение к локальной сети

Подключитесь к локальной сети с помощью LAN-порта (соединение 6).

#### 🖹 Подключение USB-устройств

Подключите USB-устройства к плееру с помощью портов USB2.0 Host (два порта USB 2.0 на боковой панели).

#### 🗎 Подключение блока питания

Подключите блок питания плеера к разъему 3.

# Подключение к компьютеру

Для подключения плеера к компьютеру следует:

- Подключить USB-кабель к порту USB 3.0 (для подключения к ПК) на плеере.
- 2. Включить плеер и дождаться его полной загрузки.
- 3. Подключить USB-кабель к порту USB компьютера.
- Дождаться, когда операционная система обнаружит новое запоминающее устройство для USB.

Для отключения плеера от компьютера необходимо воспользоваться безопасным извлечением устройств.

Для этого:

- Дважды щелкнуть левой кнопкой мыши по значку 🏂 в области уведомления Windows..
- В появившемся окне выбрать Запоминающее устройство для USB и нажать кнопку Остановить.

| 🐞 Безопасное извлечение устройства |                                                                                                    |  |
|------------------------------------|----------------------------------------------------------------------------------------------------|--|
|                                    | Выберите устройство, которое вы хотите отключить или извлечь, и<br>нажините кнопку "Остановить". После извещения системы о том,<br>что отключение устройства разрешено, отключите и извлеките его. |  |
| Устрой                             | йства:                                                                                                    |  |
| 4 3                                | апоменающее устройство для USB                                                                                                    |  |
| Запом                              | инающее устройство для USB в Размещение 0                                                                                                    |  |
|                                    | Свойства Остановить                                                                                                    |  |
| ПОто                               | ображать компоненты устройства                                                                                                    |  |
|                                    | Закрыть                                                                                                    |  |

3. В появившемся окне **Остановка устройства** нажать кнопку **ОК** 

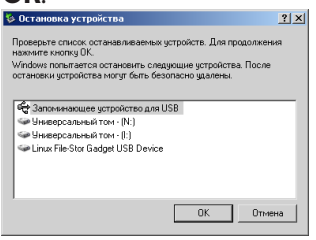

4. После появления сообщения об успешном отключении устройства отсоединить USB-кабель от плеера и компьютера.

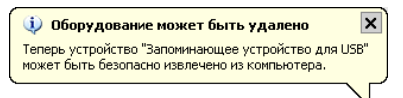

После отключения кабеля USB плеер автоматически перейдет в режим работы.

# Базовые операции Проводник

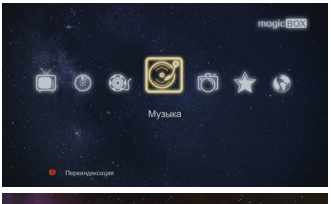

Основное меню плеера вызывается нажатием кнопки НОМЕ **Г** на пульте дистанционного управления.

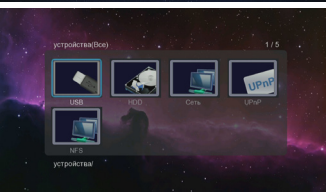

В основном меню плеера находится пункт **Проводник**. Из него можно получить доступ к данным на жестком диске, сменных USB-накопителях и в локальной сети.

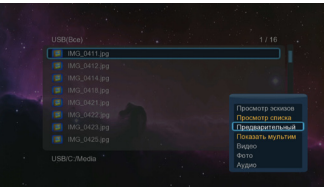

Файлы в проводнике могут отображаться в виде эскизов, в виде списка, а так же может быть включено предварительное отображение файлов. Для выбора нажмите кнопку MENU и выберите тип отображения.

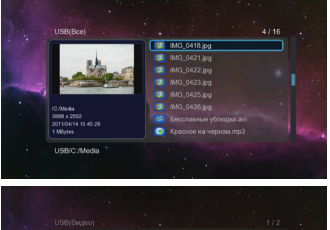

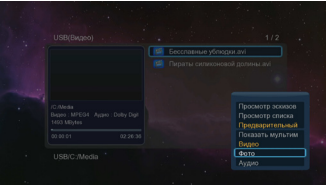

Для файлов мультимедиа R проводнике существует возможность фильтрации по типу данных. В списке могут отображаться только видео, аудио файлы, изображения или все мультимедийные файлы. Для выбора фильтра, просмотре списка при файлов, нажмите кнопку MENU 🕨 и выберите тип фильтрации файлов.

#### Просмотр видео

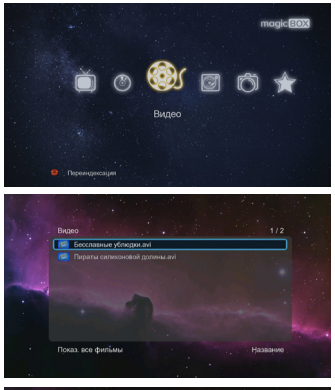

Для воспроизведения видео файлов выберите из главного меню пункт **Видео**. В появившемся списке будут отображаться все видео файлы, найденные в процессе индексации на встроенном жестком диске и сменных USB-носителях.

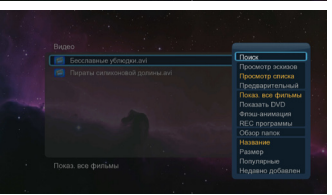

Для дополнительных настроек раздела **Видео** нажмите кнопку MENU **№** и выберите нужный пункт настроек.

Видео файлы могут отображаться в виде эскизов, в виде списка, а так же может быть включено предварительное отображение файлов.

Для видео файлов существует возможность фильтрации по типу: DVD, флеш-анимация, записи телевизионных передач или все видео файлы.

Видео файлы в списке можно отсортировать по названию, размеру, популярности и времени добавления.

В разделе **Видео** можно осуществить поиск файла по имени или выйти в **Проводник**.

|   |   |   |   | P        | усскі | ий    |                   |
|---|---|---|---|----------|-------|-------|-------------------|
|   |   |   |   |          |       | ۵     | Input history D 🗹 |
| a | 6 | 8 | r | 1        | 2     | 3     |                   |
| А | e | ē | × | 4        | 5     | 6     |                   |
| э | и | Й | ĸ | 7        | 8     | 9     |                   |
| л | м | н | 0 |          | 0     |       |                   |
| n | р | с | Ŧ | у        | ф     | x     |                   |
| ц | ч | ш | щ | ъ        | ы     | ь     |                   |
| 9 | ю | я |   | CK       | Space | Clear |                   |
| - |   |   | - | District |       |       | <b>.</b>          |

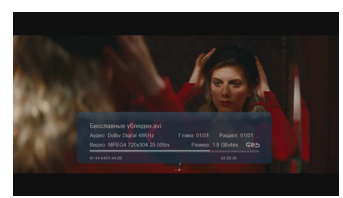

Для начала воспроизведения выберите файл из списка и нажмите кнопку ENTER .

Используйте следующие кнопки для управления воспроизведением:

STOP • - остановка воспроизведения файла.

PLAY/PAYSE • - запуск воспроизведения файла и пауза.

GOTO ● - переход к конкретной точке в процессе воспроизведения (с помощью кнопок вверх и вниз на навигационной клавише ◎ введите время, с которого следует продолжить воспроизведение, и нажмите кнопку ENTER ●).

INFO ● - просмотр информации о воспроизводимом видео файле и выбор точки воспроизведения по временной шкале (с помощью кнопок влево и вправо на навигационной клавише <sup>●</sup> выберите место на временной шкале и нажмите кнопку ENTER <sup>●</sup>).

Для переключения режимов повтора нажмите несколько раз кнопку REPEAT ●.

Для изменения масштаба изображения нажмите кнопку ZOOM **•**.

Для дополнительных настроек при воспроизведении видео нажмите кнопку MENU **№** и выберите нужный пункт настроек.

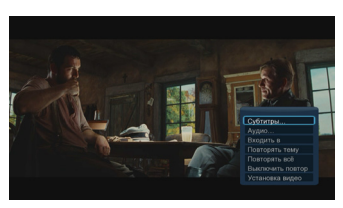

#### Прослушивание музыки

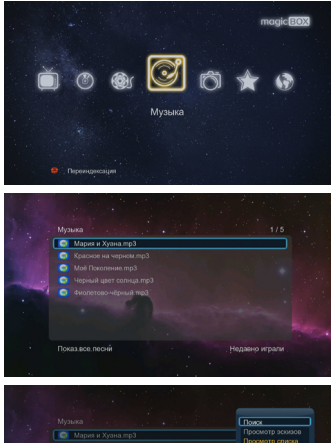

Для воспроизведения аудио файлов выберите из главного меню пункт **Музыка**. В появившемся списке будут отображаться все аудио файлы, найденные в процессе индексации на встроенном жестком диске и сменных USB-носителях.

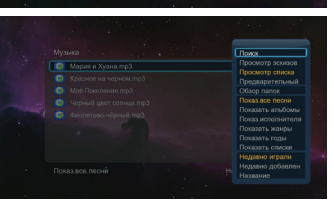

Для дополнительных настроек раздела **Музыка** нажмите кнопку MENU **№** и выберите нужный пункт настроек.

Звуковые файлы могут отображаться в виде эскизов, в виде списка, а так же может быть включено предварительное отображение файлов.

Для аудио файлов существует возможность группировки по данным из информации о файле: альбом, исполнитель, жанр, год или все аудио файлы. Сортировка звуковых файлов возможна по названию, дате добавления и дате последнего воспроизведения.

В разделе **Музыка** можно осуществить поиск файла по имени или выйти в **Проводник**.

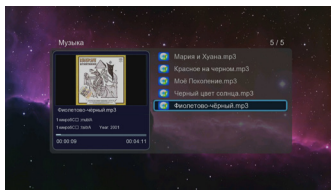

Для начала воспроизведения выберите файл из списка и нажмите кнопку ENTER .

Используйте следующие кнопки для управления воспроизведением:

STOP • - остановка воспроизведения файла.

PLAY/PAYSE • - запуск воспроизведения файла и пауза.

С помощью кнопок влево и вправо на навигационной клавише Оможно осуществлять перемотку по файлу на 10 с назад и 30 с вперед (нажимайте несколько раз для повтора).

Для переключения режимов повтора нажмите несколько раз кнопку REPEAT ●.

Для выбора режима повтора из списка при воспроизведении аудио нажмите кнопку MENU **№** и выберите нужный пункт.

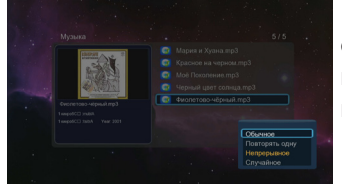

# Просмотр фотографий

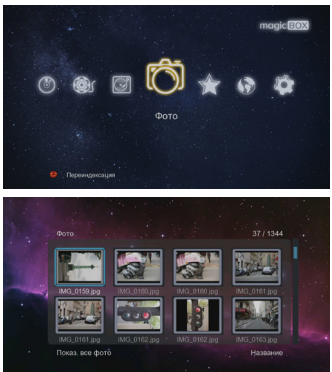

Для просмотра фотографий выберите из главного меню пункт **Фото**. В появившемся списке будут отображаться все графические файлы, найденные в процессе индексации на встроенном жестком диске и сменных USB-носителях.

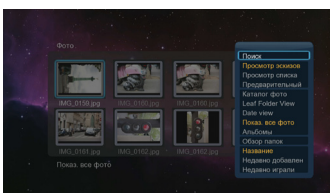

Для дополнительных настроек раздела **Фото** нажмите кнопку MENU **№** и выберите нужный пункт настроек.

Графические файлы могут отображаться в виде эскизов, в виде списка, а так же может быть включено предварительное отображение файлов.

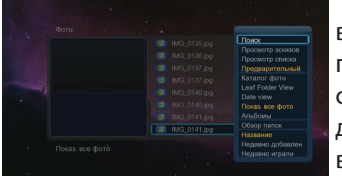

Для фотографий существует возможность группировки по диску, папке, дате. Сортировка графических файлов возможна по названию, дате добавления и дате последнего воспроизведения.

В разделе **Фото** можно осуществить поиск файла по имени или выйти в **Проводник**.

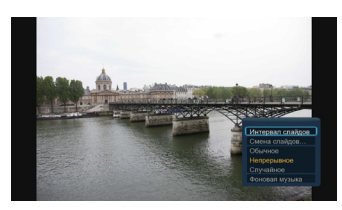

Для начала воспроизведения выберите файл из списка и нажмите кнопку ENTER .

Используйте следующие кнопки для управления воспроизведением:

STOP • - остановка воспроизведения слайдшоу.

PLAY/PAYSE • - запуск воспроизведения слайдшоу и пауза.

PREV • / NEXT • - переход к предыдущему и следующему файлу.

С помощью кнопок вверх и вниз на навигационной клавише О можно осуществлять поворот кадра.

Для изменения масштаба изображения нажмите кнопку ZOOM •. С помощью навигационной клавиши • можно выбрать фрагмент изображения для более детального просмотра.

Для выбора временного интервала между фотографиями в слайдшоу нажмите кнопку MENU **№** и выберите пункт **Интервал слайдов**.

Для выбора эффекта перехода между фотографиями в слайдшоу нажмите кнопку MENU ▲ и выберите пункт Смена слайдов.

Для выбора режима повтора нажмите кнопку MENU **№** и выберите нужный пункт.

Для выбора фоновой музыки и для настроек изображения нажмите кнопку MENU и выберите соответствующие пункты.

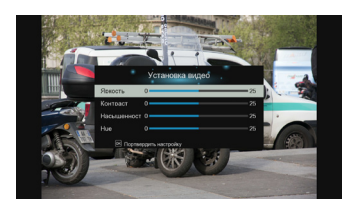

#### Операции с файлами

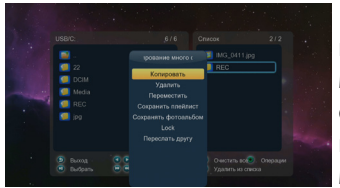

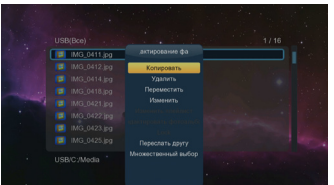

Для совершения различных действий с несколькими файлами и папками зайдите из главного меню в пункт **Проводник, Видео, Музыка** или **Фото** и нажмите кнопку СОРҮ **•**.

Для перехода между окнами используются кнопки влево и вправо на навигационной клавише **О**.

Для добавления файла или папки в список или удаления файла из списка используется кнопка PLAY/PAYSE •. Для полной очистки списка используется кнопка STOP •.

Для выполнения операций с файлами из списка следует нажать зеленую функциональную клавишу ЕРG ●.

Файлы можно удалить, скопировать и переместить. Если были выбраны музыкальные файлы, их можно объединить в плейлист. Если были выбраны графические файлы, их можно объединить в альбом.

Если в настройках включена опция Защита папки, то для выбранной папки можно установить пароль.

Для выполнения различных действий с одним файлом зайдите из главного меню в пункт **Проводник**, **Видео**, **Музыка** или **Фото** и нажмитезеленую функциональную клавишу ЕРС ●.

Выбранный файл можно удалить, скопировать, переместить или переименовать. Для операций с несколькими файлами следует выбрать пункт **Множественный выбор**.

#### Настройка ТВ-каналов Автоматический поиск

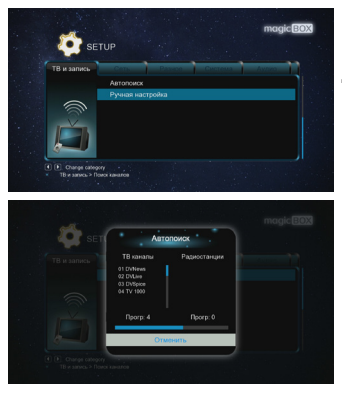

Для автоматического поиска ТВканалов зайдите в меню Настройки – ТВ и запись и выберите пункт Поиск каналов.

В появившемся списке выберите пункт **Автопоиск**.

Если во время поиска не было найдено ни одного канала:

- убедитесь, что антенна подключена к плееру правильно;
- убедитесь, что антенна предназначена для приема сигнала стандарта DVB-T;
- удостоверьтесь, что в вашем регионе ведется вещание в цифровом формате.

Если прервать поиск до его полного завершения, то возможно, что будут найдены не все из доступных телеканалов.

Для редактирования и удаления, найденных телеканалов, зайдите в меню Настройки – ТВ и запись и выберите пункт Редактирование каналов.

| SET         |   |              |    |
|-------------|---|--------------|----|
| ТВ и запись |   |              |    |
|             | 1 | Первый ханал | -1 |
|             | 2 | Pocces 1     |    |
|             |   |              |    |
|             |   |              |    |
|             |   |              |    |
|             |   |              |    |
|             |   | Пятый канал  |    |

#### Поиск каналов в ручном режиме

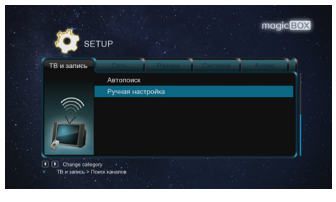

Для автоматического поиска ТВканалов зайдите в меню Настройки – ТВ и запись и выберите пункт Поиск каналов.

В появившемся списке выберите пункт **Ручная настройка**.

В появившемся окне введите информацию о телеканале для поиска.

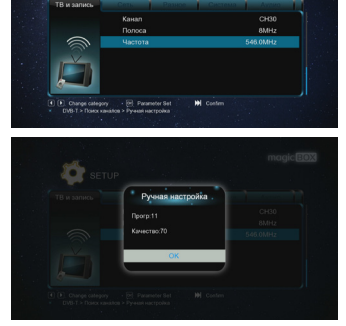

Мультимедийный плеер Gmini MagicBox HDR900D поддерживает цифровое телевидение DVB-T стандартной и высокой четкости. Аналоговое телевидение не поддерживается. Для того чтобы узнать параметры TB-вещания обратитесь к администрации вашего региона. Возможно, что вам потребуется специальная антенна для приема сигнала DVB-T.

#### Использование EPG

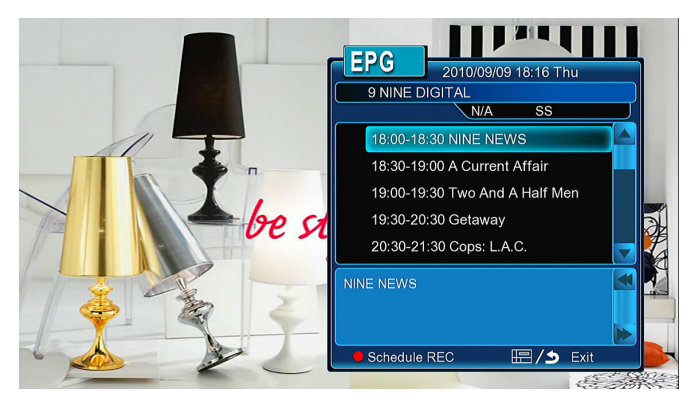

Для включения электронной программы передач (EPG) нажмите на пульте ДУ кнопку EPG •.

Если плеер не может отобразить информацию EPG, значит, в вашем регионе данная услуга не предоставляется телевещательной компанией.

# Запись

С помощью плеера можно осуществлять запись в различных режимах, таких как обычная запись, сдвиг во времени, запись по расписанию в ручном режиме и с использованием EPG (электронный TB-гид, только для цифрового TB).

#### Обычная запись

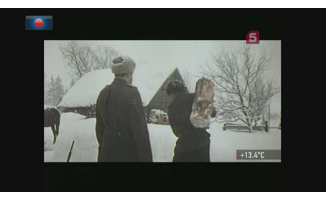

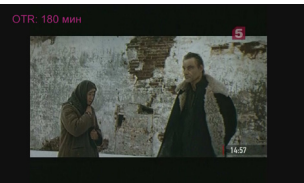

Для включения обычной записи

- нажмите кнопку REC на пульте ДУ для записи передачи;
- нажмите кнопку REC еще раз для установки времени записи: Выкл., 30 мин, 60 мин, 90 мин, 120 мин, 180 мин, 240 мин.

Для отображения информации о записываемой программе нажмите кнопку INFO • на пульте ДУ.

Первый раздел на жестком диске должен быть отформатирован в NTFS.

Записанные передачи сохраняются в папку REC. Выбрать диск для записи можно в пункте Настройки - ТВ и запись - Записывать на.

Для остановки записи нажмите кнопку STOP • на пульте ДУ.

Не переключайте каналы во время записи – это приведет к остановке записи.

#### 🔺 Внимание!

Убедитесь, что на жестком диске имеется достаточно свободного места для записи. Если свободного места на жестком диске будет недостаточно, запись остановится.

#### Запись по расписанию в ручном режиме

Вы можете назначить запись на определенное время. Даже если плеер находится в режиме ожидания, в назначенное время он перейдет в рабочий режим и начнет запись, но если плеер отключен от электросети – запись произведена не будет.

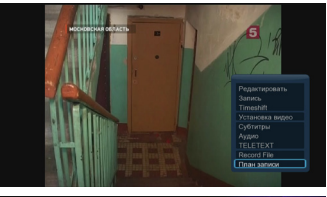

Для записи по расписанию в ручном режиме зайдите в просмотр DTV, нажмите кнопку MENU **№** и выберите пункт **План записи**.

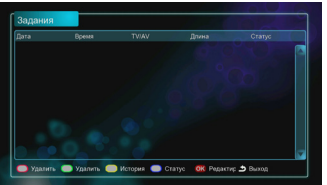

С помощью красной функциональной кнопки • добавьте новое задание.

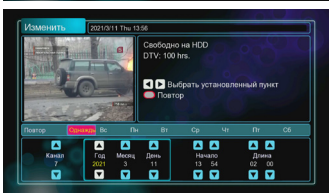

Установите канал, дату и время начала записи, длительность записи и периодичность. Время начала записи не должно пересекаться с другими заданиями.

#### Сдвиг во времени

Вы можете воспользоваться функцией сдвига во времени при просмотре телевизионных передач. Если вы нажмете кнопку TIME SHIFT • на пульте ДУ, текущая программа будет приостановлена. Для продолжения просмотра/паузы нажмите кнопку PLAY/PAYSE • на пульте ДУ.

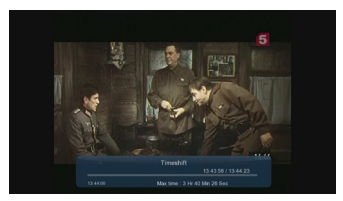

Если во время использования функции сдвига во времени нажать кнопку INFO •, на экране отобразится панель с информацией о разнице между временем эфирного вещания и временем просмотра, записанной передачи.

С помощью кнопок REW <a>/FF</a> на пульте ДУ можно осуществлять перемотку по записанному участку передачи, от временной отметки Start Time, до реального времени (в правом нижнем углу панели).

Для отключения сдвига во времени и просмотра передачи в прямом эфире нажмите кнопку STOP • на пульте ДУ.

# Настройка сетевого соединения

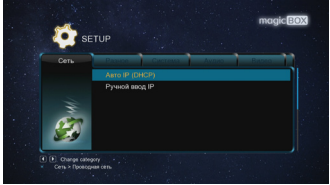

Для настройки проводного сетевого соединения зайдите в меню Настройки – Сеть и выберите пункт Проводная сеть.

Если ваша сеть поддерживает автоматическое получение IP-адреса, выберите пункт **Авто IP (DHCP)**.

DNS-сервер можно указать вручную.

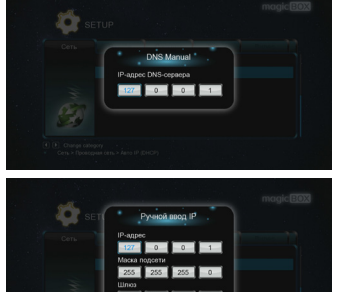

Для ручной настройки IP в пункте Проводная сеть выберите Ручной ввод IP.

В появившемся окне с помощью цифровых кнопок пульта ДУ введите IPадрес системы, маску подсети, шлюз и DNS-сервер. Подтвердите сохранение настроек.

Для настройки соединения с плеером по FTP необходимо зайти в меню **Настройки** – **Сеть** - **FTP**. Далее следует ввести имя и пароль, и включить FTP.

Для доступа к плееру по FTP зайдите на адрес **ftp://IP-адрес плеера**/, используя имя пользователя и пароль.

Для доступа к плееру по FTP можно использовать интернет-браузер, или пользоваться специальными программами, например FileZilla либо Total Commander.

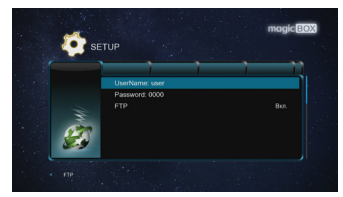

# Беспроводная сеть

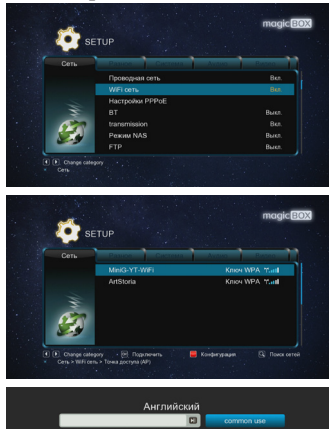

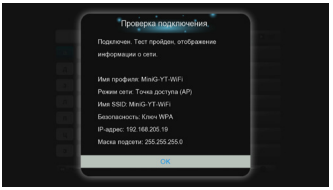

Для настройки беспроводного сетевого соединения подключите WiFiадаптер к USB-порту плеера, зайдите в меню **Настройки** – **Сеть** и выберите пункт **WiFi сеть**.

Выберите нужную точку доступа.

Введите ключ доступа к сети с помощью виртуальной клавиатуры.

Соединение будет протестировано и на экране отобразится информация о сети.

#### 🔺 Внимание!

Рекомендуется использовать беспроводные USB WiFi адаптеры на чипсетах Realtek RTL8191S/RTL8192S. Адаптеры на других чипсетах могут не опознаваться устройством и/или работать некорректно

# Воспроизведение файлов по сети

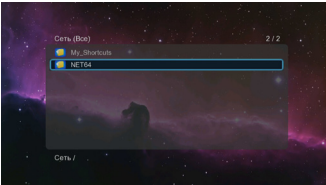

Для воспроизведения записей по сети необходимо выбрать в главном меню пункт **Проводник**, и в списке выбрать пункт **Сеть**.

Зайдя в сетевое окружение, выберите рабочую группу, рабочую станцию и папку с файлами доступными по сети.

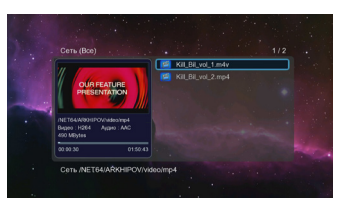

Чтобы сделать папку с файлами доступной по сети (в Microsoft Windows™ XP) выполните следующие действия:

- выберите в проводнике папку, доступ к которой планируется предоставить;
- щелкните по ней правой кнопкой мыши и выберите в выпадающем меню пункт Свойства;
- перейдите на вкладку **Доступ**;
- отметьте галочкой опцию Открыть общий доступ к этой папке;
- нажмите **ОК**.

После настройки доступа к папке она будет доступна для плеера по сети.

Для Microsoft Windows™ 7 выполните следующие действия.

Убедитесь, что созданная вами сеть настроена как домашняя, если нет, измените настройки. Для это выберите **Панель управления** 

- Сеть и Интернет - Центр управления сетями и общим доступом. Выберите домашнюю сеть.

Затем перейдите в Панель управления – Домашняя группа и выберите Изменение дополнительных параметров общего доступа.

В открывшемся окне выберите следующие параметры:

- Включить сетевое обнаружение.
- Включить общий доступ к файлам и принтерам.
- Включить общий доступ, чтобы сетевые пользователи могли читать и записывать файлы в общих папках.
- Использовать 128-битное шифрование для защиты подключений общего доступа.
- Отключить общий доступ с парольной защитой.
- Разрешить Windows управлять подключениями домашней группы.

После этого следует нажать Сохранить изменения.

Для открытия общего доступа к нужному диску (папке) следует:

- Кликнуть правой кнопкой мыши по нужному диску(папке) и выбрать Свойства.
- Зайти в закладку Безопасность и выбрать Изменить.
- В открывшемся окне выбрать Добавить, в следующем окне выбрать Типы объектов.
- В открывшемся окне выбрать **Только встроенные** субъекты безопасности. Нажать **ОК**.
- Выбрать **Дополнительно**, в открывшемся окне выбрать **Поиск**.
- В найденном выбрать **Все** затем **ОК**. Еще раз **ОК**.
- Выбрать те разрешения для группы которые считаем нужными. Нажать **ОК**.

Далее следует перейти в закладку **Доступ**. Нажать **Расширенная** настройка. Поставить галочку на **Открыть общий доступ** к этой папке, затем нажать **Разрешения**. В окне **Группы и** пользователи выбрать **Все**. Выбрать те разрешения для которые считаем нужными и нажать **Применить**.

# Настройки

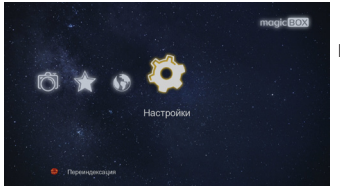

Для настройки плеера зайдите в пункт **Настройки** из главного меню.

Система

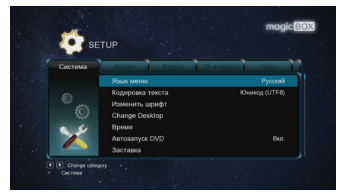

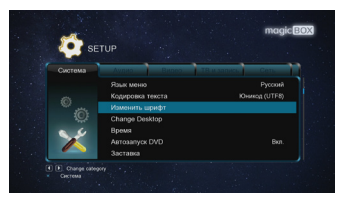

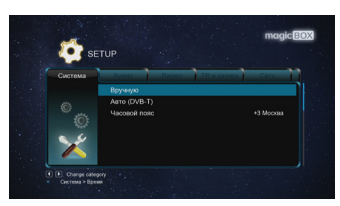

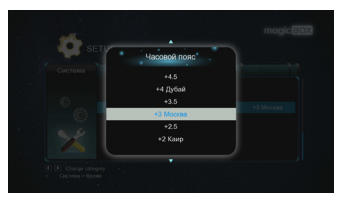

Для выбора языка меню зайдите в Настройки – Система – Язык меню и выберите язык из списка. Задайте кодировку в пункте Кодировка текста. Для России необходимо выбрать Юникод(UTF-8) или Кириллица.

Для смены шрифта зайдите в Настройки – Система – Изменить шрифт и выберите шрифт из списка.

Для смены фона меню зайдите в Настройки – Система – Сменить фон и выберите фон из списка.

Для установки даты и времени зайдите в **Настройки** – **Система** – **Время** - **Вручную**. С помощью стрелок и цифровых кнопок пульта ДУ выставьте дату и время и нажмите ENTER для сохранения изменений.

Для выбора часового пояса зайдите в Настройки – Система – Время – Часовой пояс. Если вы не знаете свой часовой пояс, его можно посмотреть в настройках даты и времени вашего компьютера.

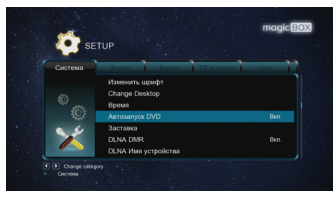

В пункте **Автозапуск DVD** вы можете включить автоматический старт проигрывания при обнаружении DVD диска во внешнем USB DVD проигрывателе.

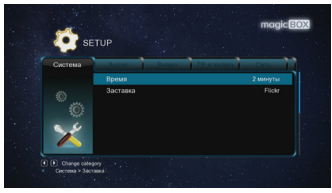

Для задания времени включения и типа заставки экрана выберите пункт **Заставка**.

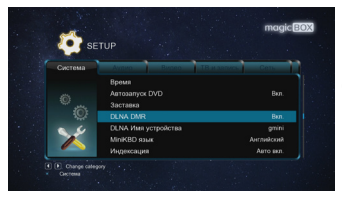

Для включения на плеере режима DLNA зайдите в **Настройки** – **Система** - **DLNA DMR**. Для задания имени плеера в режиме DLNA выберите пункт **DLNA Имя устройства**.

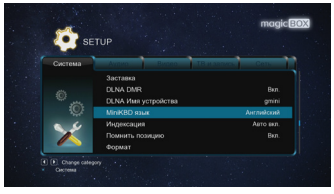

Для установки языка клавиатуры по умолчанию зайдите в Настройки – Система - Клавиатура.

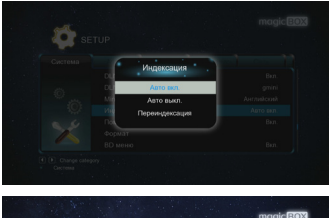

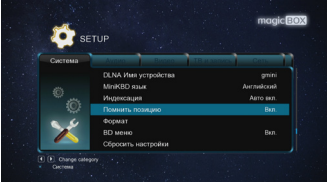

Для включения и выключения автоматической индексации содержимого встроенного диска и сменных носителей, и для ручного включения переиндексации выберите пункт **Индексация**.

Для включения и выключения запоминания позиции воспроизведения в файле выберите пункт **Помнить** позицию.

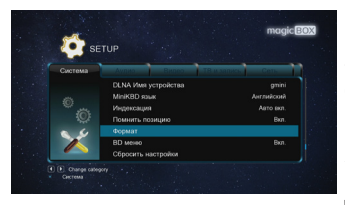

Для форматирования жесткого диска зайдите в Настройки – Система – Формат.

Более подробно читайте в главе «Форматирование жесткого диска».

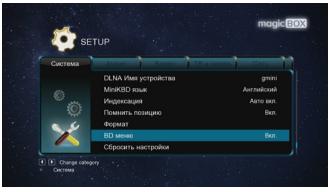

Для включения и выключения отображения меню дисков Blu-ray выберите пункт **BD меню**.

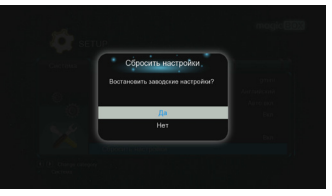

Для сброса настроек плеера к заводским необходимо зайти в Настройки – Система – Сбросить настройки.

# Аудио

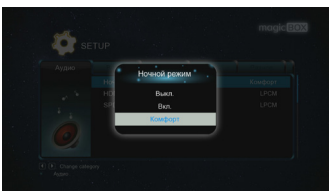

Зайдите в Настройки – Аудио – Ночной режим для настройки изменения уровня звукового сигнала.

- **Выкл.** ночной режим выключен;
- Вкл. в ночное время уровень звукового сигнала уменьшается;
- Комфорт уровень звукового сигнала уменьшается только для громких участков звуковой дорожки.

Зайдите в Настройки – Аудио

– **HDMI выход** для настройки цифрового аудиовыхода HDMI.

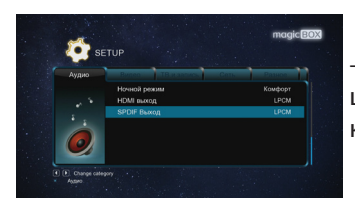

Зайдите в **Настройки** – **Аудио** – **SPDIF выход** для настройки цифрового оптического и коаксиального аудиовыхода.

#### Видео

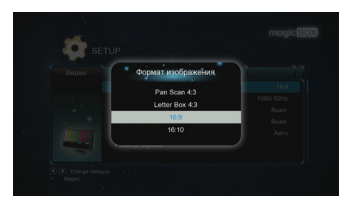

Зайдите в **Настройки** – **Видео** – **Формат изображения** для настройки соотношения сторон экрана.

Letter Box 4:3 – экран с соотношением сторон 4:3, широкоэкранное видео отображается с темными полосами сверху и снизу;

Pan Scan 4:3 – экран с соотношением сторон 4:3, широкоэкранное видео обрезается по бокам и полностью вписывается в экран по вертикали.

16:9 – широкий экран с соотношением сторон 16:9;

16:10 – широкий экран с соотношением сторон 16:10.

Для выбора формата изображения зайдите в Настройки – Видео – ТВ система.

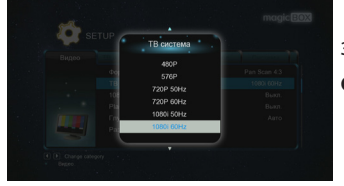

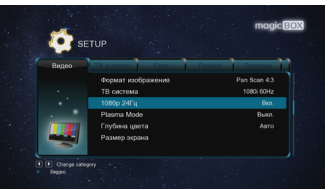

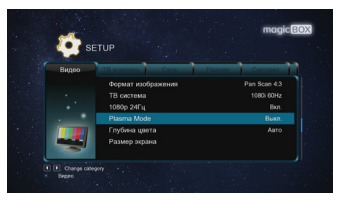

Для включения или выключения воспроизведения видео высокой четкости с частотой 24 кадра в секунду зайдите в Настройки – Видео – 1080р 24Гц.

Для регулировки яркости изображения при использовании плеера с плазменным телевизором зайдите в пункт **Режим плазмы**.

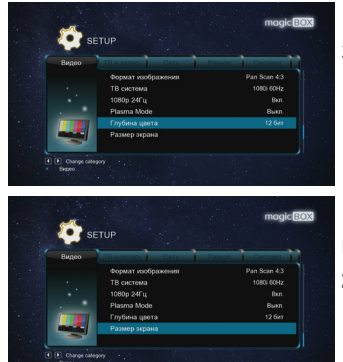

Для настройки глубины цвета зайдите в пункт **Глубина цвета**.

Для настройки размера изображения на экране зайдите в пункт **Размер** экрана.

## Разное

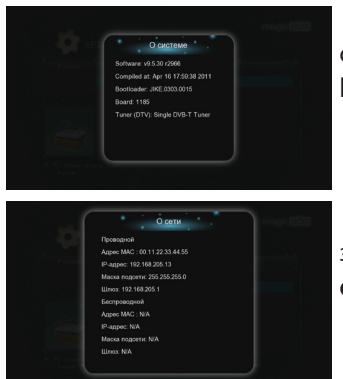

Для просмотра информации о системе зайдите в Настройки – Разное – О системе.

Для просмотра информации о сети зайдите в Настройки – Разное – О сети.

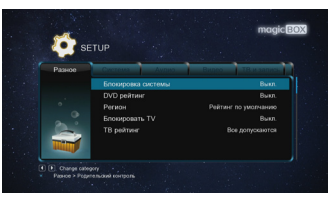

ECCP The form of the form of the form of

Для изменения параметров родительского контроля зайдите в Настройки – Разное – Родительский контроль и введите текущий пароль.

Изначально установленный пароль доступа к настройкам родительского контроля – **0000**.

В появившемся окне вы можете включить и выключить блокировку ТВ и системы, установить регион вещания, DVD и ТВ рейтинг.

Функция родительского контроля работает только с цифровым телевидением и зависит от настроек телевизионного вещания в регионе.

Для задания времени остановки жесткого диска зайдите в Настройки – Разное – Остановка ЖД.

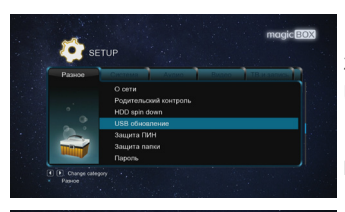

Для обновления прошивки плеера зайдите в Настройки – Система – USB обновление.

Подробнее см. главу «**Обновление** прошивки».

Для включения пароля зайдите в Настройки-Система-Включение пароля.

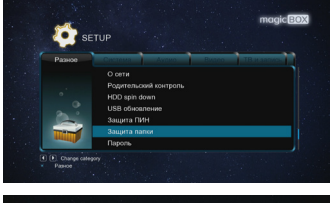

Для включения пароля для папок зайдите в Настройки – Система – Запаролить папку.

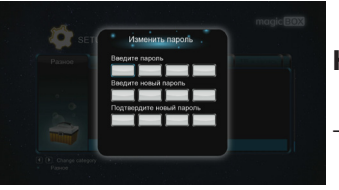

Для смены пароля зайдите в Настройки – Система – Пароль. Изначально установленный пароль – 0000.

# Виртуальный ПДУ и торрент-клиенты Виртуальный ПДУ

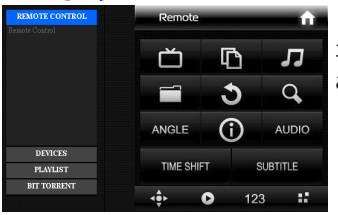

Для доступа к виртуальному ПДУ зайдите из интернет-браузера по адресу:

http://IP-адрес плеера:1024/

# **Bit Torrent**

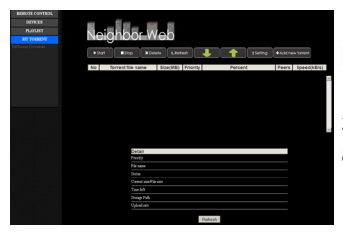

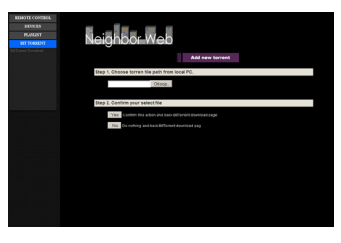

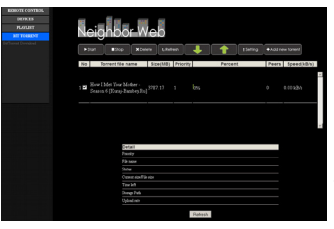

Для включения Bit Torrent зайдите в Настройки – Сеть – BT.

Для доступа к программе Bit Torrent зайдите из интернет-браузера по адресу:

#### http://IP-адрес плеера:1024/

и выберите в меню в левой части страницы пункт **BIT TORRENT** -**BitTorrent Download.** 

Для добавления нового задания BitTorrent, выберите пункт Add new torrent. Выберите торрент-файл на диске ПК и нажмите кнопку Yes для подтверждения добавления задания. Вы будете перенаправлены на страницу отображения статуса заданий.

Выберите добавленное задание и нажмите **Start** для начала закачки. На странице статуса заданий, вы можете Запускать, Останавливать и Удалять задания выбрав **Start**, **Stop** и **Delete**. Также вы можете изменять положение задания в списке выбирая **Up** и **Down**.

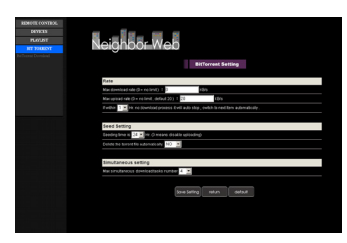

Выберите пункт **Setting** для настройки параметров BitTorrent. На этой странице Вы можете настроить скорость закачек и параметры сидирования. После редактирования настроек выберите **Save Setiing** для сохранения, **Return** для возврата без сохранения или **Default** для установки настроек по умолчанию.

Файлы будут закачиваться в директорию ВТ в корне жесткого диска.

# Transmission

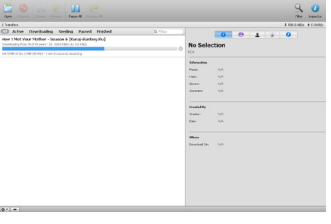

Для включения Transmission зайдите в **Настройки** – **Сеть** – **Transmission**. Для доступа к программе Transmission зайдите из интернетбраузера по адресу:

#### http://IP-адрес плеера:9091/

| Toroni Toroni Toroni Toroni Toroni Toroni Toroni Toroni Toroni  Toroni Toroni Toroni | Waterbreet fan       Renated sweet fan state       Owner       Parate       Parate       En state       En state | 1-22 (db 10)(db |
|----------------------------------------------------------------------------------------------------|----------------------------------------------------------------------------------------------------|-----------------|
|                                                                                                    | Aradat<br>Mara 40<br>Mara<br>Maratatatatatatatatatatatatatatatatatata                                            |                 |
| () · ()                                                                                                    |                                                                                                    |                 |

Для добавления нового задания Transmission, выберите пункт **Ореп**. Выберите торрент-файл на диске ПК или введите его адрес в Интернет и нажмите кнопку **Upload**.

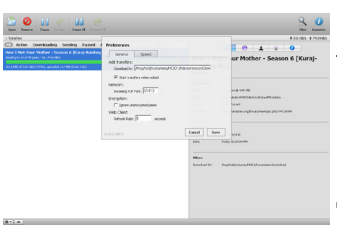

настройка параметров Для Transmission нажмите на значок 🗱 🕇 в левом нижнем углу страницы и выберите пункт **Preferences**. На этой странице Вы можете изменить путь для сохранения закачек, настроить скорость закачек параметры и сидирования. После редактирования настроек Save выберите для сохранения, **Cancel** для возврата без сохранения.

Файлы будут закачиваться в директорию transmissionDownload в корне жесткого диска.

#### Обновление прошивки

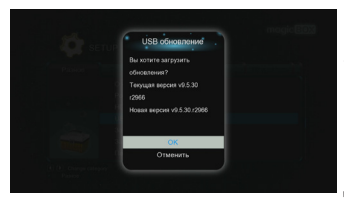

Для обновления прошивки плеера зайдите на сайт g-mini.ru и скачайте последнюю версию прошивки для вашей модели плеера. Файл прошивки **install.img** положите в корневую директорию жесткого диска плеера, либо запоминающего устройства USB.

Зайдите в Настройки – Разное – и выберите пункт USB обновление.

Плеер перезагрузится в сервисном режиме и начнется установка новой версии прошивки.

#### **А** Внимание!

Проследите, чтобы адаптер питания был надежно подключен к плееру все время, пока идет переустановка прошивки!

Не пытайтесь выключить плеер или отсоединить адаптер питания от плеера во время обновления прошивки – это может привести к поломке плеера!

После установки прошивки в сервисном режиме, плеер снова автоматически перегрузится и войдет в рабочий режим.

#### 🔺 Внимание!

Не пытайтесь самостоятельно выключить или перегрузить плеер до полной загрузки плеера и появления меню с настройками – это может привести к поломке плеера!

Обновление прошивки плеера длится примерно 4~5 минут.

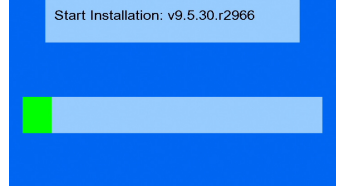

# 🔺 Внимание!

Есливовремя обновления прошивки произошел сбой (отключение электричества, выход из строя жесткого диска или запоминающего устройства USB с файлом прошивки), с плеера на экран не идет никакого сигнала (черный экран) и плеер не перегружается уже более 15-ти минут, выполните следующие действия:

- 1. Отключите от плеера штекер адаптера питания;
- 2. Отключите от плеера внутренний жесткий диск;
- Скопируйте в корневую директорию USB-накопителя файл прошивки install.img (около 100 Мбайт) и подключите его к USB Host порту плеера;
- Нажмите кнопку POWER на передней панели плеера и, не отпуская ее, подключите к плееру штекер адаптера питания;
- Удерживайте кнопку POWER около 4-5 секунд, затем отпустите. Должна начаться процедура установки прошивки плеера. Дождитесь полной установки прошивки, перезагрузки плеера, и появления на экране телевизора меню с настройками.

# Устранение неисправностей

Если у вашего плеера возникли неисправности, которые не удалось устранить с помощью этой главы – обратитесь в авторизованный сервисный центр. Не пытайтесь самостоятельно вскрывать плеер и производить ремонт – это может привести к поражению электрическим током и потере гарантии на изделие.

| Проблема              | Возможная причина           | Способ устранения        |
|-----------------------|-----------------------------|--------------------------|
|                       |                             |                          |
| Не светится ЖК-       | Сетевой кабель адаптера     | Включите адаптер питания |
| дисплей на передней   | питания не подключен к сети | в розетку.               |
| панели плеера.        | переменного тока.           |                          |
| Нет изображения и     | К аудио/выдеовыходам        | Подключите оборудование  |
| звука.                | плеера неправильно          | к плееру правильно.      |
|                       | подключено оборудование.    |                          |
|                       | Неподдерживаемый видео      | Перекодируйте            |
|                       | или аудио кодек.            | файл, используя          |
|                       |                             | поддерживаемые плеером   |
|                       |                             | кодеки.                  |
| Не работает пульт ДУ. | В пульте ДУ нет батарей,    | Установите или замените  |
|                       | или они разрядились.        | батареи в пульте ДУ.     |
|                       | Пульт ДУ направлен не на    | Направьте пульт ДУ на    |
|                       | плеер.                      | плеер.                   |
| Не определяется       | Жесткий диск был не         | Правильно                |
| жесткий диск.         | правильно отформатирован.   | отформатируйте жесткий   |
|                       |                             | диск.                    |

# Технические характеристики

#### Процессор и тюнер

| Процессор          |              | Realtek RTD1185DD 500 МГц                                                                                                    |  |  |  |
|--------------------|--------------|----------------------------------------------------------------------------------------------------|--|--|--|
| Тюнер              |              | цифровой DVB-T HD (MPEG4/H.264, MPEG2)                                                                                                    |  |  |  |
| Воспроиз           | ведение (деі | кодирование)                                                                                                    |  |  |  |
| Видео              | Формат       | AVI, MKV, TS, TP, TRP, M2TS, MPG, MP4, MOV, M4V, VOB, ISO,<br>DVD-ISO, IFO, DAT, WMV, ASF, RM, RMVB, BD-ISO, MPEG,<br>MTS, FLV с разрешением до 720р, 1080i, 1080p* |  |  |  |
|                    | Кодек        | MPEG-1, MPEG-2, MPEG-4 SP/ASP/AVC (H.264   x264), XviD,<br>DivX, WMV9 (VC-1), RealVideo 8/9/10 (до 720p)                                                            |  |  |  |
| Аудио              | Формат       | MP3, MP2, WMA, AAC, APE, CUE, FLAC, WAV, OGG Vorbis, PCM, LPCM, COOK, RM, RA, RA-Lossless                                                                           |  |  |  |
|                    | Кодек        | Stereo, Dolby Digital AC3 5.1, Dolby Digital Plus 7.1, Dolby<br>TrueHD 7.1, DTS Digital Surround 5.1, DTS-HD Master Audio,<br>AAC 7.1, FLAC                         |  |  |  |
| Фото               |              | JPEG, HD JPEG, BMP, GIF, TIF, PNG                                                                                                    |  |  |  |
| Субтитры           |              | SRT, SMI, SSA, IDX/SUB, SUB, субтитры DVD, встроенные в<br>AVI-файл                                                                                                 |  |  |  |
| Интерфей           | c            |                                                                                                    |  |  |  |
| Видеовыход         |              | HDMI 1.3, компонентный выход (Y Pb Pr), композитный<br>выход (RCA)                                                                                                  |  |  |  |
| Аудиовыход         |              | Оптический (цифровой), коаксиальный (цифровой),<br>стерео (аналоговый)                                                                                              |  |  |  |
| USB                |              | 2 x USB 2.0 Host для подключения устройств<br>1 x USB 3.0 для подключения к ПК                                                                                      |  |  |  |
| LAN (сеть)         |              | Ethernet (1 Гбит/с)<br>Wireless LAN (802.11b/g/n) с помощью USB-адаптера<br>(опционально)**                                                                         |  |  |  |
| Экран<br>HDD (жест | гкий диск)   | Люминесцентный<br>3,5″ SATA1/2 (до 3 ТБ)                                                                                                    |  |  |  |
| Размеры            |              | 189 (Ш) x 45 (В) x 228 (Г) мм                                                                                                    |  |  |  |
| Блок питания       |              | Вход: 100 ~ 240 В 50/60 Гц;<br>Выход: 12В 2 А                                                                                                    |  |  |  |

\*Несмотря на то, что плеер поддерживает все перечисленные форматы файлов, он может не поддерживать кодек, использованный при создании файла.

\*\*Опционально. Обычно не входит в комплект поставки. Вам необходимо приобрести данное оборудование дополнительно.

Рекомендованный беспроводной USB WiFi адаптер на чипсете Realtek RTL8192S. Адаптеры на других чипсетах могут не опознаваться устройством и/или работать некорректно!

\*\*\*Технические характеристики могут быть изменены без предварительного уведомления.

#### Технические характеристики

Уважаемый покупатель!

Благодарим Вас за покупку данного Изделия и гарантируем его надежную работу. В случае если данное Изделие будет нуждаться в гарантийном обслуживании, рекомендуем Вам обращаться в авторизованные сервисные центры, полную информацию о которых можно получить в центральном сервисном центре или у Изготовителя. Адреса авторизованных сервисных центров Вы найдете в отдельном гарантийном талоне.

Изготовитель устанавливает **гарантийный срок на** Изделие – 12 месяцев, исчисляемый с момента передачи Изделия покупателю.

Срок проведения гарантийного ремонта и обслуживания Изделия в авторизованных сервисных центрах может составлять до 30 дней с даты обращения.

Срок службы изделия установлен изготовителем в размере 3 лет.

#### Условия гарантии:

I. Изготовитель не гарантирует программную и аппаратную совместимость Изделия с программным обеспечением и оборудованием, не входящими в комплект поставки Изделия, кроме случаев, когда это прямо указано в Руководстве пользователя.

II. Изготовитель не несет ответственности за возможный материальный, моральный и иной вред, понесенный владельцем Изделия и (или) третьими лицами вследствие нарушения требований Руководства пользователя при использовании, хранении или транспортировке Изделия.

#### III. Настоящая гарантия не распространяется на:

- 1. Программное обеспечение, поставляемое вместе с Изделием.
- Расходные материалы, поставляемые и используемые вместе с Изделием.
- Документацию, дискеты, компакт-диски, упаковочные материалы, поставляемые вместе с Изделием.
- Потертости, трещины и иные повреждения корпуса Изделия, не влияющие на технические характеристики Изделия и образовавшиеся в связи с его обычным использованием.

# IV. Право на гарантийное обслуживание утрачивается в случаях:

- Если дефекты Изделия вызваны нарушением правил его эксплуатации, хранения или транспортировки, изложенных в Руководстве пользователя.
- 2. Если дефекты Изделия вызваны прямым или косвенным механическим, химическим, термическим или биологическим воздействием, излучением, действием агрессивных или нейтральных жидкостей или газов, а так же любых иных факторов искусственного или естественного происхождения, кроме случаев, когда такое воздействие прямо допускается Руководством пользователя.
- Если ремонт, техническое обслуживание или модернизация Изделия производились лицами, не уполномоченными на то Изготовителем.
- Если дефекты Изделия вызваны действием непреодолимой силы, которое Изготовитель не мог предвидеть, контролировать и предотвратить.
- Если отсутствуют или нарушены пломбы, установленные на Изделии Изготовителем или авторизованным сервисным центром.
- Если дефекты Изделия вызваны изменением настроек программного обеспечения, установленного на момент поставки Изделия.
- Если дефекты Изделия вызваны совместным использованием Изделия с оборудованием или программным обеспечением, не входящим в комплект поставки Изделия, если иное не оговорено в Руководстве пользователя.
- 8. Если дефекты Изделия вызваны действием вредоносных программ для ЭВМ (компьютерными вирусами).
- Если дефекты Изделия вызваны эксплуатацией неисправного Изделия, либо в составе комплекта неисправного оборудования.

Ремонт неисправного Изделия, не подлежащего гарантийному обслуживанию, осуществляется авторизованными сервисными центрами по установленным сервисными центрами расценкам и в сроки, оговариваемые дополнительным соглашением в момент оформления заказа на ремонт.